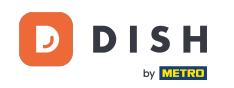

i

Willkommen beim Dashboard von DISH Reservation . In diesem Tutorial zeigen wir Ihnen, wie Sie Ihre B enachrichtigungseinstellungen verwalten.

| <b>DISH</b> RESERVATION   |                                           |                              |                           |                               | <b>*</b> • | Test Bist | tro Trainin    | ng 🕤   🗧      | ₩ ~         |        |
|---------------------------|-------------------------------------------|------------------------------|---------------------------|-------------------------------|------------|-----------|----------------|---------------|-------------|--------|
| Reservations              | Have a walk-in customer reservation book! | ? Received a reservation re  | quest over phone / email? | Don't forget to add it to you | ur 🖉       | WALK-IN   |                | DD RESERVAT   |             |        |
| Ħ Table plan              |                                           |                              |                           |                               |            |           |                |               |             |        |
| "1 Menu                   |                                           |                              | Thu, 28 Sep -             | Thu, 28 Sep                   |            |           |                |               |             |        |
| 🐣 Guests                  | There is <b>1</b> active limit co         | nfigured for the selected ti | me period                 |                               |            |           |                | Show m        | nore 🗸      |        |
| Seedback                  |                                           |                              |                           |                               |            |           |                |               |             |        |
| 🗠 Reports                 |                                           | ⊖ Completed                  | Upcoming                  | ○ Cancelled                   |            | 0 🔄       | <b>&amp;</b> 0 | <b>H</b> 0/37 |             |        |
| 🔹 Settings 👻              |                                           |                              |                           |                               |            |           |                |               |             |        |
| 𝔗 Integrations            |                                           |                              | No reserva                | tions available               |            |           |                |               |             |        |
|                           |                                           |                              |                           |                               |            |           |                |               |             |        |
|                           | Print                                     |                              |                           |                               |            |           |                |               | 6           |        |
| Pause online reservations | Designed by Hospitality Digital Gr        | nbH. All rights reserved.    |                           |                               | FAQ   Terr | ms of use | Imprint        | Data privacy  | Privacy Set | ttings |

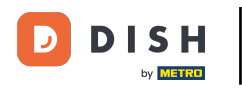

DISH Reservation - 22 Admin-Bereich: Einstellungen - Benachrichtigungen

## 6 Gehen Sie zunächst im Menü links zu "Einstellungen".

| DISH RESERVATION          |                                              |                              |                           |                                | <b>≜</b> ● Te | st Bistro Traini | ing 🕤 🛛 🛔     | ₩ ~ @            | ) |
|---------------------------|----------------------------------------------|------------------------------|---------------------------|--------------------------------|---------------|------------------|---------------|------------------|---|
| Reservations              | Have a walk-in customer<br>reservation book! | ? Received a reservation re  | quest over phone / email? | Don't forget to add it to your |               | ALK-IN           | ADD RESERVATI | ON               |   |
| 🎞 Table plan              | •                                            |                              | Thu, 28 Sep -             | Thu, 28 Sep                    |               |                  |               | $\mathbf{>}$     |   |
| 🛎 Guests                  | There is <b>1</b> active limit co            | nfigured for the selected ti | me period                 |                                |               |                  | Show m        | iore 🗸           |   |
| Seedback                  |                                              |                              |                           |                                |               |                  |               |                  |   |
| 🗠 Reports                 |                                              |                              | Upcoming                  | ○ Cancelled                    | Ġ             | 20 📽 0           | <b>H</b> 0/37 |                  |   |
| 🌣 Settings 👻              |                                              |                              |                           |                                |               |                  |               |                  |   |
|                           |                                              |                              | No reserva                | tions available                |               |                  |               |                  |   |
|                           | Print                                        |                              |                           |                                |               |                  |               | 8                |   |
| Pause online reservations | Designed by Hospitality Digital Gr           | nbH. All rights reserved.    |                           | F                              | AQ   Terms of | use   Imprint    | Data privacy  | Privacy Settings | s |

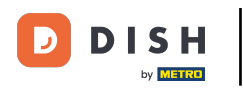

## • Wählen Sie dann "Benachrichtigungen" aus .

| <b>DISH</b> RESERVATION   |                                          |                              |                           |                              |             | est Bistro Tr  | aining 🕤           | <u> </u>   |         |
|---------------------------|------------------------------------------|------------------------------|---------------------------|------------------------------|-------------|----------------|--------------------|------------|---------|
| Reservations              | Have a walk-in custome reservation book! | r? Received a reservation re | quest over phone / email? | Don't forget to add it to yo | ur          | WALK-IN        | ADD RESERV         | ATION      |         |
| 🖻 Table plan              |                                          |                              | Thu, 28 Sep -             | Thu, 28 Sep                  |             |                |                    |            |         |
| 🎢 Menu                    |                                          |                              | ,                         | ,                            |             |                |                    |            |         |
| 🐣 Guests                  | There is <b>1</b> active limit co        | nfigured for the selected ti | me period                 |                              |             |                | Show               | v more 🗸   |         |
| 🕲 Feedback                | 0.11                                     |                              |                           |                              |             | <b>#</b> 0 • • |                    | _          |         |
| 🗠 Reports                 |                                          | Completed                    | Opcoming                  | Cancelled                    |             |                | 0 <b>F</b> 0/3     | /          |         |
| 🌣 Settings 👻              |                                          |                              |                           |                              |             |                |                    |            |         |
| () Hours                  |                                          |                              |                           |                              |             |                |                    |            |         |
| Reservations              |                                          |                              |                           |                              |             |                |                    |            |         |
| 🛱 Tables/Seats            |                                          |                              |                           |                              |             |                |                    |            |         |
| 🛱 Reservation limits      |                                          |                              |                           |                              |             |                |                    |            |         |
| % Offers                  |                                          |                              |                           |                              |             |                |                    |            |         |
| ♠ Notifications           |                                          |                              | No reserva                | tions available              |             |                |                    |            |         |
| 😤 Account                 |                                          |                              |                           |                              |             |                |                    |            |         |
| ${\cal O}$ Integrations   | Print                                    |                              |                           |                              |             |                |                    | 6          |         |
| Too many guests in house? | Designed by Hospitality Digital G        | mbH. All rights reserved.    |                           |                              | FAQ   Terms | of use   Impri | int   Data privacy | Privacy Se | attings |

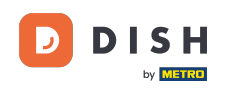

Unter dem Abschnitt "Benachrichtigungsempfänger "Sie können Empfänger verwalten, die eine Benachrichtigung über eingehende Reservierungen erhalten. Hinweis: Die Anzahl der SMS-Empfänger ist auf 2 begrenzt.

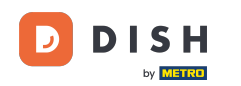

| <b>DISH</b> RESERVATION                                                     |                                                                                                    | 🌲 Test Bistro Training 🕤 🛛 🎽 💆 🗸                                                              |   |
|-----------------------------------------------------------------------------|----------------------------------------------------------------------------------------------------|-----------------------------------------------------------------------------------------------|---|
| Reservations                                                                | A Notification recipients                                                                                                    |                                                                                               |   |
| ඏ Table plan<br>웹 Menu                                                      | As soon as a new reservation or reservation request arrived, you will be no<br>amount of text message recipients is limited to 2. | otified via email and/or text message. Notification recipients can be managed here. The       | - |
| 🖴 Guests                                                                    | + New recipient                                                                                                    |                                                                                               |   |
| Feedback                                                                    | Type Recipient                                                                                                    |                                                                                               |   |
| 🗠 Reports                                                                   | Email Training@dish.digital                                                                                                    | × remove                                                                                      |   |
| 🗘 Settings 🗸                                                                | Text 🔲 +499876543210                                                                                                    | × remove                                                                                      |   |
| <ul> <li>♥ Hours</li> <li>♥ Reservations</li> <li>■ Tables/Seats</li> </ul> | ¢ Notification options                                                                                                    |                                                                                               |   |
| <ul><li>Reservation limits</li><li>% Offers</li></ul>                       | You and your guests will receive notifications from the reservation system<br>only be sent for those events selected here.        | m at certain times. Email notifications will be sent for all events. Text messages (SMS) will | - |
|                                                                             | Text messages to you                                                                                                    | Text messages to your guests                                                                  |   |
| ☆ Account ⑦ Integrations                                                    | Reservation request                                                                                                    | Cancellation of reservation (by restaurant)                                                   |   |
| Too many guests in house?                                                   | Reservation                                                                                                    | Reminder message - before reservation                                                         |   |

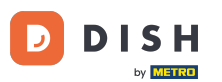

Im Bereich Benachrichtigungsoptionen können Sie festlegen, welche Nachrichten Sie und Ihr Gast erhalten. Nutzen Sie hierfür einfach die Checkboxen.

| <b>DISH</b> RESERVATION   |                                                                                      | ♦•                                   | Test Bistro Training 🕤             | ₩~ ●           |
|---------------------------|--------------------------------------------------------------------------------------|--------------------------------------|------------------------------------|----------------|
| _                         |                                                                                      |                                      |                                    |                |
| Reservations              | ↓ Notification options                                                               |                                      |                                    |                |
| Ħ Table plan              | You and your quests will receive patifications from the reservation system at certai | n times. Email notifications will be | sent for all events. Text message  | as (SMS) will  |
| 🎢 Menu                    | only be sent for those events selected here.                                         | n umes. Emai notifications will be   | sent for all events. Text message. | 5 (51415) Will |
| 🐣 Guests                  | Text messages to you                                                                 | Text messages to yo                  | our guests                         |                |
| Feedback                  | Reservation request                                                                  | Cancellation of reservation (        | by restaurant)                     |                |
| 🗠 Reports                 | Reservation                                                                          | Reminder message - before            | reservation                        |                |
| 🔹 Settings 👻              |                                                                                      |                                      |                                    |                |
| O Hours                   | <ul> <li>Cancellation/Modification of reservation (by customer)</li> </ul>           |                                      |                                    |                |
| Reservations              |                                                                                      |                                      |                                    |                |
| A Tables/Seats            | ↓ Notification text                                                                  |                                      |                                    |                |
| 💼 Reservation limits      |                                                                                      |                                      |                                    |                |
| % Offers                  | You can configure additional text, which will be added to the confirmation e-mail t  | o your guests.                       |                                    |                |
| A Notifications           | Sehr geehrte Gäste, vielen Dank für Ihre Reservierung! Wir freuen uns auf Ihr Kor    | nmen.                                |                                    |                |
| 😭 Account                 |                                                                                      |                                      |                                    | 4              |
|                           | A Notification newsletter option                                                     |                                      |                                    |                |
| Too many guests in house? |                                                                                      |                                      |                                    |                |

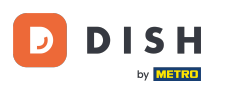

Unter dem Abschnitt Benachrichtigungstext können Sie einen zusätzlichen Text konfigurieren, der der Bestätigungs-E-Mail an Ihren Gast hinzugefügt wird.

| DISH RESERVATION          |                                                                                     | <b>*</b> °                  | Test Bistro Training 🕤              | ₩~ @                  |
|---------------------------|-------------------------------------------------------------------------------------|-----------------------------|-------------------------------------|-----------------------|
|                           | Text messages to you                                                                | Text messages to ye         | our guests                          |                       |
| Reservations              |                                                                                     | _                           |                                     |                       |
| Ħ Table plan              | Reservation request                                                                 | Cancellation of reservation | (by restaurant)                     |                       |
| 🍴 Menu                    | Reservation                                                                         | Reminder message - before   | reservation                         |                       |
| 🐣 Guests                  | <ul> <li>Cancellation/Modification of reservation (by customer)</li> </ul>          |                             |                                     |                       |
| Feedback                  | ♀ Notification text                                                                 |                             |                                     |                       |
| 🗠 Reports                 |                                                                                     |                             |                                     |                       |
| 🌣 Settings 👻              | You can configure additional text, which will be added to the confirmation e-mail t | o your guests.              |                                     |                       |
| () Hours                  | Sehr geehrte Gäste, vielen Dank für Ihre Reservierung! Wir freuen uns auf Ihr Kor   | nmen.                       |                                     |                       |
| Reservations              |                                                                                     |                             |                                     |                       |
| 🛱 Tables/Seats            |                                                                                     |                             |                                     | 10                    |
| Reservation limits        | A Notification newsletter option                                                    |                             |                                     |                       |
| % Offers                  |                                                                                     |                             |                                     |                       |
|                           | Allow customers to subscribe to your newsletter mailing list.                       |                             |                                     |                       |
| 😚 Account                 | Provide newsletter option                                                           |                             |                                     |                       |
| 8 Integrations            |                                                                                     |                             |                                     | SAVE                  |
| Too many guests in house? | Designed by Hospitality Digital GmbH. All rights reserved.                          | FAQ   T                     | erms of use   Imprint   Data privac | cy   Privacy Settings |

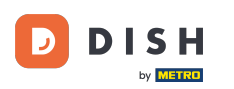

Um die Möglichkeit zum Abonnieren Ihres Newsletters bereitzustellen, setzen Sie im Abschnitt Benachr ichtigungs-Newsletter-Option das Häkchen bei Newsletter-Option bereitstellen.

| DISH RESERVATION          |                                                                                     | <b>*</b> •                  | Test Bistro Training 🕤              | **               |       |
|---------------------------|-------------------------------------------------------------------------------------|-----------------------------|-------------------------------------|------------------|-------|
|                           | Text messages to you                                                                | Text messages to y          | your guests                         |                  |       |
| Reservations              |                                                                                     |                             |                                     |                  |       |
| 🛏 Table plan              | Reservation request                                                                 | Cancellation of reservation | n (by restaurant)                   |                  |       |
| 🍴 Menu                    | Reservation                                                                         | Reminder message - befo     | re reservation                      |                  |       |
| 岩 Guests                  | <ul> <li>Cancellation/Modification of reservation (by customer)</li> </ul>          |                             |                                     |                  |       |
| Feedback                  | ♪ Notification text                                                                 |                             |                                     |                  |       |
| 🗠 Reports                 |                                                                                     |                             |                                     |                  | _     |
| 🌣 Settings 🗸              | You can configure additional text, which will be added to the confirmation e-mail t | o your guests.              |                                     |                  |       |
| () Hours                  | Sehr geehrte Gäste, vielen Dank für Ihre Reservierung! Wir freuen uns auf Ihr Kon   | nmen.                       |                                     |                  |       |
| Reservations              |                                                                                     |                             |                                     | ,                |       |
| A Tables/Seats            |                                                                                     |                             |                                     | 10               |       |
| Reservation limits        | A Notification newsletter option                                                    |                             |                                     |                  |       |
| <b>%</b> Offers           | Allow systems are to subscribe to usual powerlatter molling list                    |                             |                                     |                  | -     |
|                           | Allow customers to subscribe to your newsletter mailing list.                       |                             |                                     |                  |       |
| Account                   | Provide newsletter option                                                           |                             |                                     |                  |       |
| 8 Integrations            |                                                                                     |                             |                                     | SAVE             |       |
| Too many guests in house? | Designed by Hospitality Digital GmbH. All rights reserved.                          | FAQ                         | Terms of use   Imprint   Data priva | cy   Privacy Set | tings |

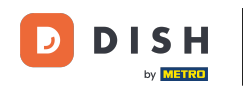

Nachdem Sie alle Benachrichtigungseinstellungen angepasst haben, klicken Sie auf SPEICHERN, um die Änderungen anzuwenden.

| <b>DISH</b> RESERVATION   |                                                                                     |                       | <b>¢</b> ° | Test Bistro Training    | $\odot$      | 제<br>제<br>제<br>제<br>제<br>(<br>· |        |
|---------------------------|-------------------------------------------------------------------------------------|-----------------------|------------|-------------------------|--------------|---------------------------------|--------|
|                           | Text messages to you                                                                | Text messages         | to yo      | ur guests               |              |                                 |        |
| Reservations              |                                                                                     |                       |            |                         |              |                                 |        |
| 🛏 Table plan              | Reservation request                                                                 | Cancellation of reser | vation (b  | y restaurant)           |              |                                 |        |
| 🍴 Menu                    | Reservation                                                                         | Reminder message ·    | - before r | eservation              |              |                                 |        |
| 岩 Guests                  | <ul> <li>Cancellation/Modification of reservation (by customer)</li> </ul>          |                       |            |                         |              |                                 |        |
| e Feedback                | ⊉ Notification text                                                                 |                       |            |                         |              |                                 |        |
| 🗠 Reports                 |                                                                                     |                       |            |                         |              |                                 | _      |
| 🌣 Settings 👻              | You can configure additional text, which will be added to the confirmation e-mail t | o your guests.        |            |                         |              |                                 |        |
| () Hours                  | Sehr geehrte Gäste, vielen Dank für Ihre Reservierung! Wir freuen uns auf Ihr Kor   | nmen.                 |            |                         |              |                                 |        |
| Reservations              |                                                                                     |                       |            |                         |              |                                 |        |
| 🛱 Tables/Seats            |                                                                                     |                       |            |                         |              |                                 |        |
| 🛱 Reservation limits      | A Notification newsletter option                                                    |                       |            |                         |              |                                 |        |
| % Offers                  |                                                                                     |                       |            |                         |              |                                 | -      |
|                           | Allow customers to subscribe to your newsletter mailing list.                       |                       |            |                         |              |                                 |        |
| 😤 Account                 | Provide newsletter option                                                           |                       |            |                         |              |                                 |        |
| ${\cal S}$ Integrations   |                                                                                     |                       |            |                         |              | SAVE                            | ,      |
| Too many guests in house? | Designed by Hospitality Digital GmbH. All rights reserved.                          | F/                    | AQ   Ten   | ms of use   Imprint   D | )ata privacy | Privacy Se                      | ttings |

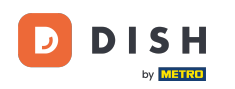

Das war's. Sie haben das Tutorial abgeschlossen und wissen nun, wie Sie Ihre Benachrichtigungseinstel lungen verwalten.

| DISH RESERVATION                |             |                                                    |                                              | <b>*</b> *           | Test Bistro Training        | ⊙   ₩,            | • •                           |
|---------------------------------|-------------|----------------------------------------------------|----------------------------------------------|----------------------|-----------------------------|-------------------|-------------------------------|
| Reservations                    | ¢ Notifi    | cation recipients                                  |                                              |                      | ⊘ Noti<br>been u            | fication settings | s have <sup>X</sup><br>fully. |
| Ħ Table plan                    | As soon as  | a new reservation or reservation request arrived   | , vou will be notified via email and/or text | t message. Notifica  | tion recipients can be ma   | anaged here. Th   | e                             |
| 🍴 Menu                          | amount of   | text message recipients is limited to 2.           | ,,,,,,,,,,,,,,,,,,,,,,,,,,,,,,,,,,,,,,,      | 5                    |                             |                   |                               |
| 🛎 Guests                        | + New       | recipient                                          |                                              |                      |                             |                   |                               |
| Eedback                         | Туре        | Recipient                                          |                                              |                      |                             |                   |                               |
| 🗠 Reports                       | Email       | ➡ training@dish.digital                            |                                              |                      |                             | × remove          |                               |
| 🔹 Settings 👻                    | Text        | <b>]</b> +499876543210                             |                                              |                      |                             | × remove          |                               |
| () Hours                        |             |                                                    |                                              |                      |                             |                   |                               |
| Reservations                    | 🗘 Notifi    | cation options                                     |                                              |                      |                             |                   |                               |
| 🛱 Tables/Seats                  |             |                                                    |                                              |                      |                             |                   |                               |
| 🛱 Reservation limits            | You and yo  | our guests will receive notifications from the res | ervation system at certain times. Email no   | otifications will be | sent for all events. Text m | essages (SMS) w   | rill                          |
| % Offers                        | only be ser | nt for those events selected here.                 |                                              |                      |                             |                   |                               |
|                                 | Text m      | nessages to you                                    | Text mes                                     | sages to yo          | ur guests                   |                   |                               |
| 😭 Account                       |             |                                                    |                                              |                      |                             |                   |                               |
| 𝔗 Integrations                  | 🗹 Reserv    | vation request                                     | 🗌 Cancellatio                                | on of reservation (k | by restaurant)              |                   |                               |
| Notification settings have been | updated suc | ccessfully.                                        |                                              |                      |                             |                   | ×                             |

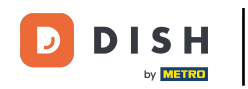

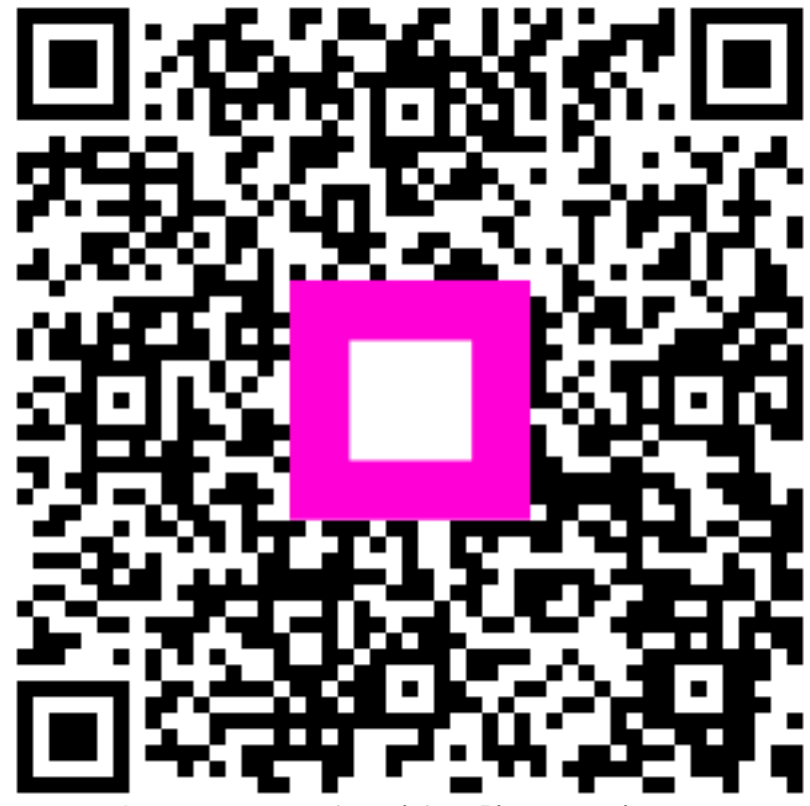

Scannen, um zum interaktiven Player zu gelangen